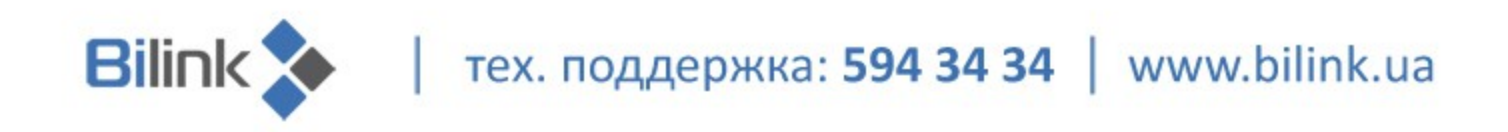

## Инструкция по перепрошивке файла конфигурации

## Wi-Fi poyтepa Linksys Wrt54G2

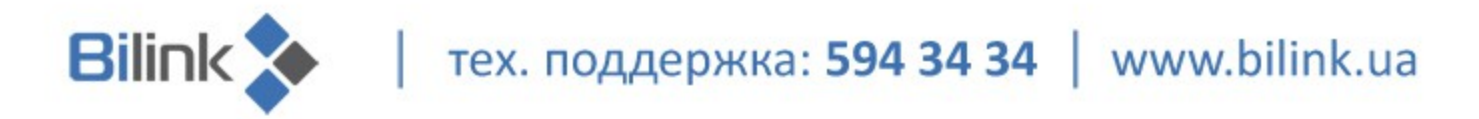

Для перепрошивки файла конфигурации выполните следующие действия:

1. В свойствах сетевого подключения выставьте автоматическое получение адреса:

| Свойства: Протокол Интернета (ТСР/ІР)                                                                                                    |              |         |        |  |  |  |  |  |  |
|----------------------------------------------------------------------------------------------------|--------------|---------|--------|--|--|--|--|--|--|
| Общие Альтернативная конфигурация                                                                                                    |              |         |        |  |  |  |  |  |  |
| Параметры IP могут назначаться автоматически, если сеть<br>поддерживает эту возможность. В противном случае параметры<br>IP можно получить у сетевого администратора. |              |         |        |  |  |  |  |  |  |
| Получить IP-адрес автоматически                                                                                                    |              |         |        |  |  |  |  |  |  |
| — <sup>С</sup> <u>И</u> спользовать следующий IP-а                                                                                                    | дрес: ——     |         |        |  |  |  |  |  |  |
| IP-адрес;                                                                                                    |              |         | 1      |  |  |  |  |  |  |
| <u>М</u> аска подсети:                                                                                                    |              |         | 1      |  |  |  |  |  |  |
| Основной шлюз:                                                                                                    |              |         | 1      |  |  |  |  |  |  |
| Получить адрес DNS-сервера а                                                                                                    | втоматическ  | и       |        |  |  |  |  |  |  |
| О Использовать следующие адре                                                                                                    | eca DNS-серв | еров: — |        |  |  |  |  |  |  |
| Предпочитаемый DNS-сервер;                                                                                                    |              |         | 1      |  |  |  |  |  |  |
| <u>А</u> льтернативный DN5-сервер;                                                                                                    |              |         | ]      |  |  |  |  |  |  |
| Дополнительно                                                                                                    |              |         |        |  |  |  |  |  |  |
|                                                                                                    | 0            | ж       | Отмена |  |  |  |  |  |  |

2. Если роутер не имеет заводских настроек, сбросьте настройки:

2.1 Разверните крышку на боковой панели роутера на 90 градусов;

2.2 При отключенном питании нажмите острым предметом на кнопку «reset» и подержите 15 секунд;

2.3 Подключите питание и отпустите кнопку. Индикатор питания должен загореться постоянным зеленым цветом. Если индикатор мигает желтым, то настройки сброшены не правильно. Повторите попытку.

**3.** Подключите патчкорд одним концом в сетевую карту компьютера, а другим - в разъем «Ethernet1» на роутере. Далее подключите кабель провайдера в разъем «Internet».

**4.** В браузере Internet Explorer введите адрес 192.168.1.1. Поле «логин» оставьте пустым, в поле «пароль» введите пароль «admin».

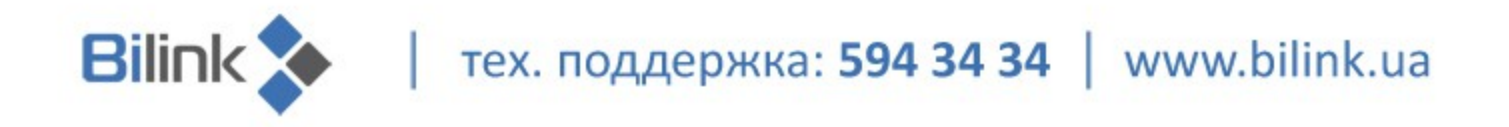

5. После этого в меню Настройки роутера:

5.1 Выставте автоматическое получение IP адреса Automatic Configuration – DHCP и часовой пояс GMT +02:00 как показано на рисунке;

5.2 Сохраните настройки.

| LINKSYS®<br>A Division of Cisco Systems, Inc.                         |                                                                                                    |                                                                                                    |                                              | Firmw          | are Version: 1.00.7      |
|-----------------------------------------------------------------------|----------------------------------------------------------------------------------------------------|----------------------------------------------------------------------------------------------------|----------------------------------------------|----------------|--------------------------|
|                                                                       |                                                                                                    | adband Router WRT54GC                                                                                  |                                              |                |                          |
| Setup                                                                 | Setup Wireless S<br>Basic Setup   DDNS                                                                                    | ecurity Access<br>Restrictions                                                                         | Applications &<br>Gaming<br>Advanced Routing | Administration | Status                   |
| Internet Setup<br>Internet Connection Type                            | Automatic Configuration - DHCP                                                                                            |                                                                                                    |                                              | Help           |                          |
| Optional Settings<br>(required by some Internet<br>Service Providers) | Host Name:<br>Domain Name:<br>MTU:                                                                                        | Auto 💌 Size: 1500                                                                                      |                                              |                |                          |
| Network Setup<br>Router IP                                            | Local IP Address:<br>Subnet Mask:                                                                                         | 192 . 168 . 1 . 1<br>255.255.255.0                                                                     |                                              |                |                          |
| DHCP Server Setting                                                   | DHCP Server:<br>Starting IP Address:<br>Maximum Number of DHCP Users:<br>IP Address Range:<br>Client Lease Time:<br>WINs: | Enabled Assign S<br>192.168.1. 100<br>50<br>192.168.1.100 ~ 149<br>0 minutes (0 means one<br>0.0.0.0.0 | Static DHCP                                  |                |                          |
| Time Settings                                                         |                                                                                                    |                                                                                                    |                                              |                |                          |
| Time Zone                                                             | GMT+02:00) Helsinki, Kyiv, Riga                                                                                           | , Sofia, Tallinn, Vilnius (<br>r daylight saving changes.<br>Save Settings C                           | ancel Changes                                |                | Cisco Systems<br>athliae |

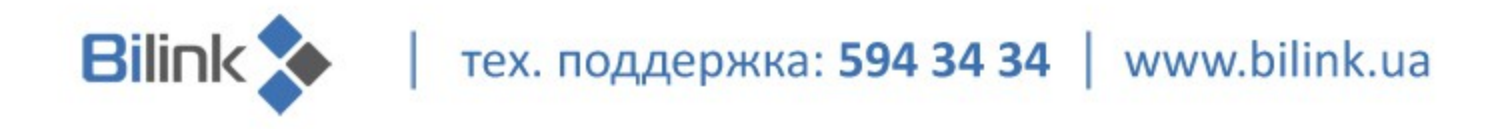

6. Во вкладке Wireless – Basic Wireless Settings необходимо:

6.1 Выбрать режим Mixed;

6.2 Ввести имя (SSID). Оно может отличаться от Bilink и быть изменено в зависимости от пожеланий. SSID Broadcast позволяет обнаружить точку доступа Wi-Fi автоматически;

6.3 Сохраните настройки.

| LINKSYS®<br>A Division of Cisco Systems, Inc. |                                                 |                                                     |                                  |                      |            |                        | Firmu             | are Version: 1.00.7 |
|-----------------------------------------------|-------------------------------------------------|-----------------------------------------------------|----------------------------------|----------------------|------------|------------------------|-------------------|---------------------|
|                                               | Compact Wireless-G Broadband Router WRT54GG     |                                                     |                                  |                      |            |                        |                   |                     |
| Wireless                                      | Setup                                           | Wireless                                            | Security                         | Access<br>Restrictio | Ap<br>ns   | plications &<br>Gaming | Administration    | Status              |
|                                               | Basic Wire                                      | less Settings 🛛 🛔                                   | Wireless sec                     | urity                | Wireless N | IAC Filter 📕           | Advanced Wireless | Settings            |
| Wireless Network                              |                                                 |                                                     |                                  |                      |            |                        | Help              |                     |
| Wireless-G Settings                           | Mode:<br>Wireless N<br>Wireless C<br>Wireless S | Network Name (SSID):<br>Channel:<br>SSID Broadcast: | Mixed<br>Bilink<br>06<br>Enabled |                      |            |                        |                   | Cisco Systems       |
|                                               |                                                 |                                                     | Save S                           | Settings             | Cancel     | Changes                |                   | مىنالتىمىنالتە      |

7. Во вкладке Wireless – Wireless Security необходимо:

7.1 Выбрать режим WPA2 mixed Mode;

7.2 Ввести Passphrase. По умолчанию в конфиге зашита фраза «bilinkinternet». Вы можете ввести свой вариант;

7.3 Сохранить настройки.

| LINKSYS <sup>®</sup><br>A Division of Cisco Systems, Inc. |                                          |                 |                            |                        |                            | Firmw             | are Version: 1.00.7 |
|-----------------------------------------------------------|------------------------------------------|-----------------|----------------------------|------------------------|----------------------------|-------------------|---------------------|
|                                                           |                                          |                 |                            | Сотр                   | act Wireless-G Broa        | adband Router     | WRT54GC             |
| Wireless                                                  | Setup                                    | Wireless        | Security                   | Access<br>Restrictions | Applications &<br>s Gaming | Administration    | Status              |
|                                                           | Basic Wireles                            | ss Settings 🛛 🛔 | Wireless sec               | curity   V             | Wreless MAC Filter         | Advanced Wireless | Settings            |
| Wireless Security                                         | Security Mod                             | de:             | WPA2 Mixed Mod             | ie 💌                   |                            | Help              |                     |
| WPA + WPA2                                                | Encryption:<br>Passphrase:<br>Key Renewa | al:             | TKIP + AES<br>3600 seconds | ••                     |                            |                   | CISCO SYSTEMS       |
|                                                           |                                          |                 | Save                       | Settings               | Cancel Changes             |                   | ավիստովիրո          |

тех. поддержка: 594 34 34 | www.bilink.ua

8. Во вкладке Wireless – Advanced Wireless Settings в поле Authentication Туре выберите Shared key. После сохраните изменения.

Bilink

| LINKSYS <sup>®</sup><br>A Division of Cisco Systems, Inc. |                                                                                                    |                                                                                                    |                                                                                      |                                         | Firmw             | are Version: 1.00.7  |
|-----------------------------------------------------------|----------------------------------------------------------------------------------------------------|----------------------------------------------------------------------------------------------------|--------------------------------------------------------------------------------------|-----------------------------------------|-------------------|----------------------|
|                                                           |                                                                                                    |                                                                                                    | Compa                                                                                | ct Wireless-G Broa                      | adband Router     | WRT54GC              |
| Wireless                                                  | Setup Wireless                                                                                                    | Security                                                                                                    | Access<br>Restrictions                                                               | Applications &<br>Gaming                | Administration    | Status               |
|                                                           | Basic Wireless Settings                                                                                                    | VVireless se                                                                                                    | curity   Wi                                                                          | reless MAC Filter 🛛 🛔                   | Advanced Wireless | Settings             |
| Advanced Wireless<br>Wireless-G Settings                  | Authentication Type:<br>Transmission Rate:<br>Basic Rate:<br>CTS Protection Mode:<br>DTIM Interval:<br>Fragmentation Threshold:<br>RTS Threshold:<br>Beacon Interval: | Shared Key<br>Auto(Default)<br>All<br>Auto(Default)<br>1<br>(Default<br>2346<br>(Default<br>2346<br>(Default<br>100<br>(Default | : 1, Range: 1 ~ 255<br>: 2346, Range: 256<br>: 2346, Range: 256<br>: 100 Msec, Range | )<br>~ 2346)<br>~ 2346)<br>: 20 ~ 1000) | Help              | <u>Cisco Systems</u> |
|                                                           |                                                                                                    | Save                                                                                                    | Settings                                                                             | Cancel Changes                          |                   | ակրուպիրոշ           |

9. Во вкладке Security отключите блокировку Интернет запросов (на рисунке обведено красным). Это необходимо для доступности пинга роутера.

| LINKSYS <sup>®</sup><br>A Division of Cisco Systems, Inc. |                                                           |                                                                     |                                                      |                        |                          | Firmw          | are Version: 1.00.7                 |
|-----------------------------------------------------------|-----------------------------------------------------------|---------------------------------------------------------------------|------------------------------------------------------|------------------------|--------------------------|----------------|-------------------------------------|
|                                                           |                                                           |                                                                     |                                                      | Compac                 | adband Router            | WRT54GC        |                                     |
| Security                                                  | Setup                                                     | Wireless                                                            | Security                                             | Access<br>Restrictions | Applications &<br>Gaming | Administration | Status                              |
|                                                           | Firewall                                                  | VPN Pass                                                            | hrough                                               |                        |                          |                |                                     |
| Firewall                                                  | SPI Firewa<br>Block Ano<br>Filter Multio<br>Filter Intern | all Protection:<br>nymous Internet R<br>cast:<br>net NAT Redirectio | Enable<br>lequests Disable<br>Disable<br>on: Disable |                        |                          | Help.,.        |                                     |
|                                                           | Web Filter:                                               | s: 🛄 Pro                                                            | xy ∟Java I<br>Save                                   | Settings C             | ancel Changes            |                | Cisco Systems<br>utilitionalilities |

тех. поддержка: 594 34 34 | www.bilink.ua

10. При правильных настройках вкладка Status должна иметь вид:

**Bilink** 

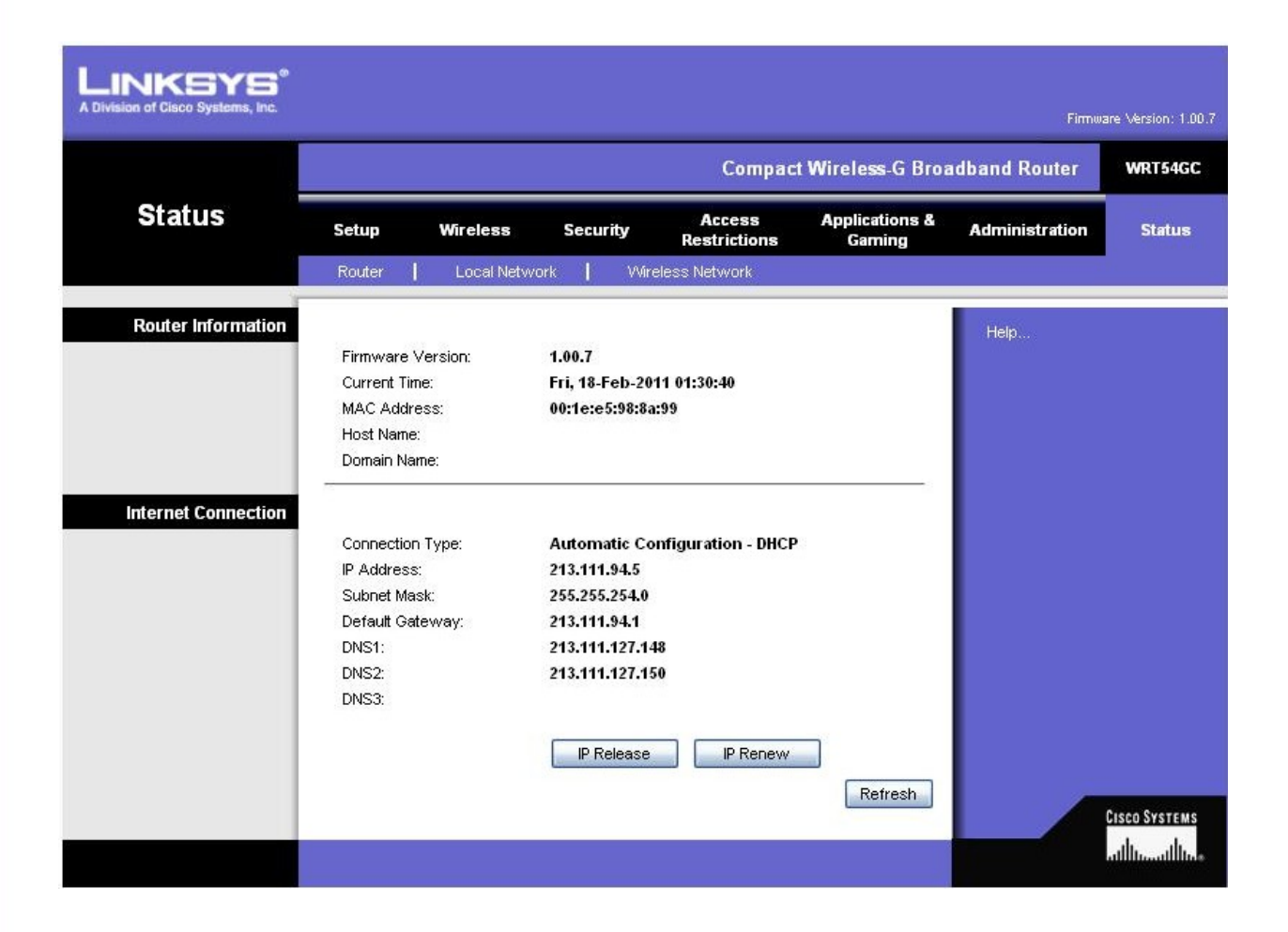

После проведенных настроек доступ в Интернет будет через роутер и Wi-Fi подключение.